1. 法人 I B ワンタイムパスワード (トークン) 使用方法

利用者が資金移動取引時等に一定時間(30秒)毎に更新される1回限りの使い捨て のパスワードを利用することができ、より強固なセキュリティを実現できます。

新規でワンタイムパスワード認証をご利用になる場合は、管理者が以下の手順により、 利用開始登録(ワンタイムパスワード利用形態設定およびワンタイムパスワード利用登 録)を行います。

## 1.1 ワンタイムパスワード利用形態設定

ワンタイムパスワード利用形態設定では、全ての利用者が異なるトークンを使用する 「個別トークン使用」、または、全ての利用者が同じトークンを使用する「共通トークン 使用」、どちらかを設定します。

◆全ての利用者が異なるトークンを使用する場合

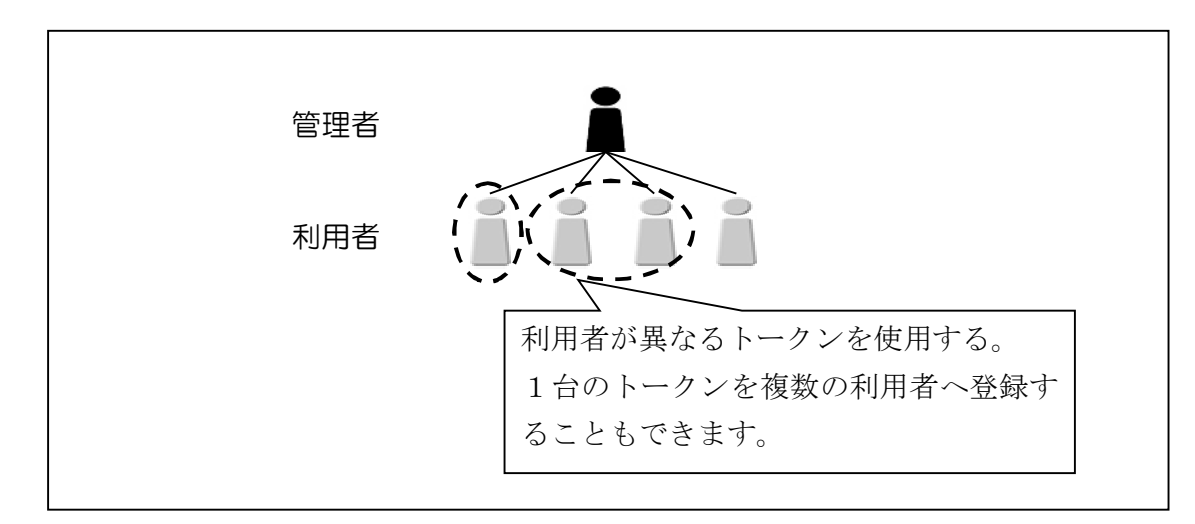

◆全ての利用者が同じトークンを使用する場合

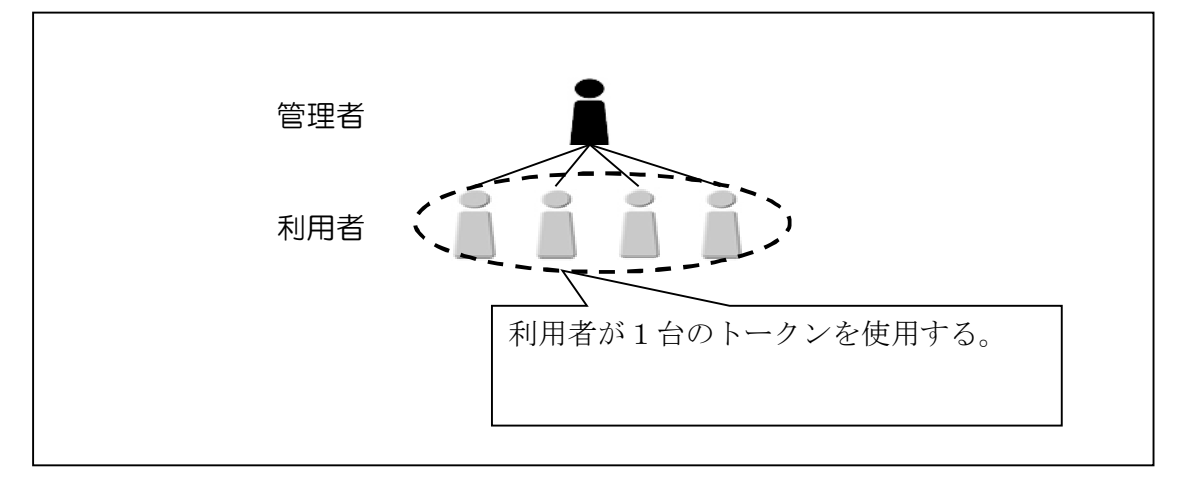

操作説明

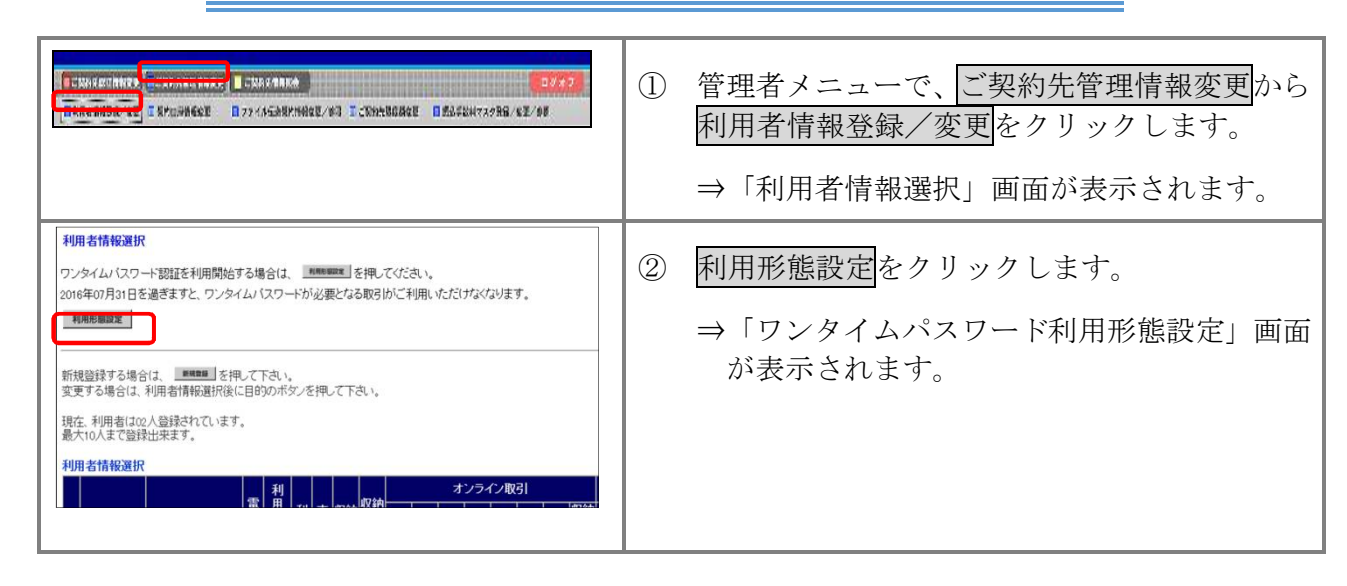

| フンタイムバスワード利用形態設定     ワンタイムバスワード制造の中用形態の変更を行います。     利用形態を選択してから。     ■ を押してください。     ■ を押してください。     ●全ての利用者が異なるトークンを利用する     ●全ての利用者が異なるトークンを利用する     ●全ての利用者が異なるトークンを利用する | 3      | 利用形態を選択しま<br><u>項目</u><br>全ての利用者が異なる<br>トークンを使用する<br>※個別トークン使用<br>全ての利用者が同じ<br>トークンを使用する                    | す。<br><u> 説明</u><br>利用者ごとにトークンの登<br>録ができます。<br>全利用者に対し一台のトー<br>クンを登録できます。 |
|----------------------------------------------------------------------------------------------------|--------|----------------------------------------------------------------------------------------------------|---------------------------------------------------------------------------|
| <u>20</u> ++>±/                                                                                                    |        | <ul> <li>※共通トークン使用</li> <li>「全ての利用者が異なの場合</li> <li>⇒7.2 へ</li> <li>「全ての利用者が同じの場合</li> <li>⇒7.3 へ</li> </ul> | るトークンを使用する」<br>トークンを使用する」                                                 |
|                                                                                                    | ④<br>※ | 次へをクリックしま<br>⇒「ワンタイムパス<br>示されます。                                                                            | す。<br>ワード利用登録」画面が表<br>目形態設定をやめる場合は、<br>Eす。                                |

補足

◆「利用者情報選択」画面に以下のメッセージが表示されている場合、メッセージ中にあります日付を経過するとワンタイムパスワードが必要となる取引が利用できなくなりますので、表示されている日付までに利用形態設定から利用開始登録を行ってください。

表示メッセージ: XXXX 年 XX 月 XX 日を過ぎますと、ワンタイムパスワードが必要となる取引がご 利用いただけなくなります。 1.2 ワンタイムパスワード利用登録 ※個別トークン使用

利用者ごとに使用するトークンを登録します。

ワンタイムパスワード利用形態設定で「全ての利用者が異なるトークンを使用する」 を選択した場合の操作方法は以下のとおり。

## 操作説明

|                                                                                                    | ①<br>⇒ | 管理者メニュ<br>利用者情報登<br>「利用者情報選<br>用登録する利<br><sup>(利用者が 10 名を<br/>スクロールバーに</sup> | ーで、<br>ご契約先管<br>録/変更をクリッ<br>訳」画面が表示さ<br>用者を選択します<br><sup>2</sup> 超える場合は、一覧<br>て該当の利用者を表                       | <u>*理情報変更</u> から<br>ックします。<br>なれます。① 利<br>「。<br>の右側に表示される<br>示してください。 |
|----------------------------------------------------------------------------------------------------|--------|------------------------------------------------------------------------------|----------------------------------------------------------------------------------------------------|-----------------------------------------------------------------------|
| 選択     利用者名     現在のシリアル番号       ○     利用者名     100000000011       ○     利用者名     100000000012       ○     利用者名     -       *     准裁の利用者に同一のトーグンを登録することができます。       登録トークング情報     -       シリアル番号     -       ウンタイムパスワード     -       ①     シリアル番号       ○     シリアル番号       ○     シリアル番号       ○     シリアル番号       ○     シリアル番号       ○     シリアル番号       ○     シリアル番号       ○     シリアル番号       ○     シリアル番号       ○     シリアル番号       ○     シリアル番号       ○     -       ○     -       ○     -       ○     -       ○     -       ○     -       ○     -       ○     -       ○     -       ○     -       ○     -       ○     -       ○     -       ○     -       ○     -       ○     -       ○     -       ○     -       ○     -       ○     -       ○     -       ○     -                                                                                                    | 2      | シリアル番号<br>入力します。<br>トークン種類<br>ハードウェア<br>トークン<br>ソフトウェア<br>トークン               | <ul> <li>およびワンタイ</li> <li>シリアル番号</li> <li>トークンの裏面に</li> <li>記載</li> <li>スマートフォンの</li> <li>パスワード表示画</li> </ul> | ムパスワードを<br>ワンタイム<br>パスワード<br>ボタンを押すと<br>表示<br>スマートフォン<br>のパスワード表      |
| (ハードウェアトークンの例3     (ハードウェアトークンの例3     (スマートウンの例3     (スマートウンの例     (スマートウンの例     (スマートウンの)     (スマートウンの)     (スマート)     (スマート) | 3      | 「ご契約先確<br>リックします                                                             | 面に記載<br>認暗証番号」をフ<br>。                                                                                         | 示画面に表示<br>へ力し、 <mark>OK</mark> をク                                     |

| CERTSTINUES         HMBHHBBL/EX         2002/05/17         152           ワンタイムパスワード利用登録         1         1         1         1         1         1         1         1         1         1         1         1         1         1         1         1         1         1         1         1         1         1         1         1         1         1         1         1         1         1         1         1         1         1         1         1         1         1         1         1         1         1         1         1         1         1         1         1         1         1         1         1         1         1         1         1         1         1         1         1         1         1         1         1         1         1         1         1         1         1         1         1         1         1         1         1         1         1         1         1         1         1         1         1         1         1         1         1         1         1         1         1         1         1         1         1         1         1         1                                                                                                    | ④ ④ 「現在のシリアル番号」欄でシリアル番号が登   |
|----------------------------------------------------------------------------------------------------|-----------------------------|
| ご利用を開始するワンタイムパスワードの利用登録を行います。<br>シリアル番号、ワンタイムパスワードとご契約先確認暗証番号を入力してから、 orc を押してください。                                                                                                    | 録できたことを確認します。               |
| 利用形態 全ての利用者が異なるトーケンを使用する                                                                                                    |                             |
| 利用登録情報                                                                                                    |                             |
| 選択 利用者名 現在のシリアル番号                                                                                                    | ※引き続き ワンタイムパスワード利用登録する場合け 手 |
| 利用者1 1000000000011                                                                                                    | 「「①」のな鍋り返します                |
| 0 利用者2 100000000012                                                                                                    | 順日~③を除り返しより。                |
| 0 利用者3 -                                                                                                    |                             |
| ※複数の利用者に同一のトーウンを登録することができます。                                                                                                    |                             |
| 登録トークン情報                                                                                                    | ※ワンタイムハスワード利用登録をやめる場合は、     |
| シリアル番号 ロンタイムパスワード                                                                                                    | キャンセルをクリックします。              |
| ①ハードウェアトークンの例1 ②ハードウェアトークンの例2                                                                                                    |                             |
|                                                                                                    |                             |
| 裏面シリアル番号                                                                                                    |                             |
|                                                                                                    |                             |
|                                                                                                    |                             |
|                                                                                                    |                             |
|                                                                                                    |                             |
| (a) y7h y27h - y2                                                                                                    |                             |
|                                                                                                    |                             |
| Ram Profester-Phot                                                                                                    |                             |
| * 72914/20-F                                                                                                    |                             |
| CO MARTINE                                                                                                    |                             |
| 裏面 はないないないないないない シリアル番号                                                                                                    |                             |
| Strange Parket and Annual Annual Parket Parket |                             |
| ※インターネットパンキングにて利用可能な全種類を表示しております。<br>ご利用のトークンに応じて操作してください。                                                                                                    |                             |
|                                                                                                    |                             |
| 利用登録を行うには、ご契約先確認暗証書号の認証が必要です。                                                                                                    |                             |
| こ矢的光確認時赴音与を入力してから「DK」を押してください。                                                                                                    |                             |
| こ契約先確認階級 <b>番号</b>                                                                                                    |                             |
| OK #+D##                                                                                                    |                             |
|                                                                                                    |                             |
|                                                                                                    |                             |

1.3 ワンタイムパスワード利用登録 ※共通トークン使用

全ての利用者が共通で使用するトークンを登録します。

ワンタイムパスワード利用形態設定で「全ての利用者が同じトークンを使用する」を 選択した場合の操作方法は以下のとおり。

..... -----2002/05/17 15:350 (1)シリアル番号およびワンタイムパスワードを ワンタイムバスワード利用登録 こ利用を開始するワンタイムパスワードの利用登録を行います。 シリアル番号、ワンタイムパスワードとこ契約先確認確証書号を入し力でから、 入力します。 押してください |利用形態||全ての利用者が同じトーケンを利用する ワンタイム トークン種類 シリアル番号 現在のシリアル番号 パスワード 1000000000011 ハードウェア トークンの裏面に ボタンを押すと 11日本 11日本 シリアル番号 ワンタイムパスワード トークン 記載 表示 ①ハードウェアトークンの例1 ②ハードウェアトークンの例2 ソフトウェア スマートフォンの スマートフォン 裏面 シリアル番号 パスワード表示画 のパスワード表 トークン 面に記載 示画面に表示 ワンタイムパスワード ④ソフトウェアトークン (スマートフォン用) ③ハードウェアトークンの例3 表面 ワンタイムパスワード 「ご契約先確認暗証番号」を入力し、OKをク 2 XXXXXX リックします。 東田 シリアル番号 \*インターネットパンキングにて利用可能な全種類を表示してお ご利用のトークンに応じて操作してください。 利用管理を行うには、ご契約売縮認縮延番号の認証が必要です。 ご契約先確認増証番号を入力してから、ON を押してください。 二契約先確認暗証番号 DK Troth .

操作説明

|                                                                                                    | 3 「現在のシリアル番号」欄でシリアル番号が登          |
|----------------------------------------------------------------------------------------------------|----------------------------------|
| 2期目気開始するワンタイムパスワードの本用資料を行います。<br>リアスを毎年、ワンタイムパスワードとご契約先確認障碍を多しし方でから、com を押していたさい。<br>相 <u>用用題 (全ての利用者が何に)トークンを利用する</u>   | 録できたことを確認します。                    |
| 現在のシリアル書号 1000000000011 1 1000000000011 1 1000000                                                                        | ※ <u>ワンタイム</u> パスワード利用登録をやめる場合は、 |
| レギビーン 16番 シリアル番号<br>フレタイムパスワード                                                                                           | キャンセルをクリックします。                   |
| (リハードウェアトーク2の例1         ロハードウェアトーク2の例2           真正         シリアル番号                                                       |                                  |
| рууна (127-К страна) ал                                                                                                  |                                  |
| (1)-ドウェアトークンの例3         (3)/アトウェアトークンの例3           (スマートフォン用)         (スマートフォン用)           (スマートフォン用)         (スマートフォン用) |                                  |
| 第2<br>「日本の本本本本本本本本本本本本本本本本本本本本本本本本本本本本本本本本本本本                                                                            |                                  |
| ※インターネットパンキングにて利用可能な全種類を表示しております。<br>ご利用のトークンに応じて操作してください。                                                               |                                  |
| 利用登録を行うには、ご英約先確認理証書号の認識が必要です。<br>2.契約先確認増証書号を入力してから、<br>comeを押してください。                                                    |                                  |
| 二契約先確認喻這番号                                                                                                    |                                  |
| ○ K = キャン市府                                                                                                    |                                  |
|                                                                                                    |                                  |
|                                                                                                    |                                  |
|                                                                                                    |                                  |

- 2. 利用者のトークン利用
- (1) 資金移動時の振込確認の画面で使用する。

2002/05/21 15:31:50 2054588 R\$88 資金移動確認 【ワンタイムパスワード(トークン)を利用している場合】 ⑧ 送信する場合は、「ワンタイムパスワード」を入 支払元口座 お取引店 
 科目
 口座番号
 口座名義人

 普通
 1000001
 ピタチフドウサン
 カし、送信をクリックします。 戸塚支店 資金移動先口座 金融機関/支店名 科目 口座番号 ⇒「資金移動送信完了」画面が表示されます。 種別 振込 都度指定 ち銀行 普通 0019001 とタチショウシ ¥50,000 EDI## ザッピ とタチフドウサン ※トークンに表示される6桁の「ワンタイムパスワード」を ¥210 ¥49,790 ¥105 担手数料 △級銀人 CF77 792 水ノト欄 伝票番号:0000001 金移動間定日 ● 2002年05月21日 金移動予定日 2002年05月22日 入力します。 1.故料 ※送信をやめて「支払元口座選択」画面に戻る場合は、 シタイムパスワード ★ご依頼の資金移動は03月31日のお取扱いとなります。 ッタイムパスワー キャンセルをクリックします。 013」ボタンを押下 2個込売の口座番号を入 5後、「OK」ボタンを押 ※表示されている内容を印刷する場合は、印刷をクリックし (表示された 6 初の数) パスワード入力量に入 ます。 派信 キャンセル 印刷 (2) 資金移動予約取消の画面での最終確認の画面で使用する。 【ワンタイムパスワード(トークン)を利用してい オンラインを目、資金基数予約期金・取消 2002/12/06 22:58:49 る場合】 資金移動予約取消確認 ●● を押しますと以下の資金移動予約が取消されます。よびパオればワンタイムパスワードを入 カルで、■● を押してください。 ⑤ 資金移動予約を取り消す明細の内容を確認し 025081 ます。 000年11月11日 10時30分00秒 受付完了 以政 支払元口座 お取引に 資金移動予約取消を実行する場合は、「ワンタ (6)本店 イムパスワード」を入力し、送信をクリックし 資金移動先口度 1/支店名 科目 □座番号 口座名義 ます。 立銀行 振込 事前登録 当座 0000001 7935953795007 DI情報 支払金) ¥20.000 自相主教科 とタチフト'ウサン ⇒「資金移動予約取消完了」画面が表示されま ¥200 ¥19.800 資金移動余額 伝票番号:000001 レント間 資金移動手数料 ¥100 す。 2002年05月28日 ¥19.900 富全移動于定日 2002年05月28日 合計支払金額 ワンタイムパスワード ※資金移動予約取消をやめる場合は、キャンセルをクリック します。 ※表示されている明細の内容を印刷する場合は、印刷をクリ ックします。 ワンタイムパスワー て、トークンに表示 される数字6桁を入 わしてください. (309年に数字が 更されます。) 遺信 キャンセル 印刷 

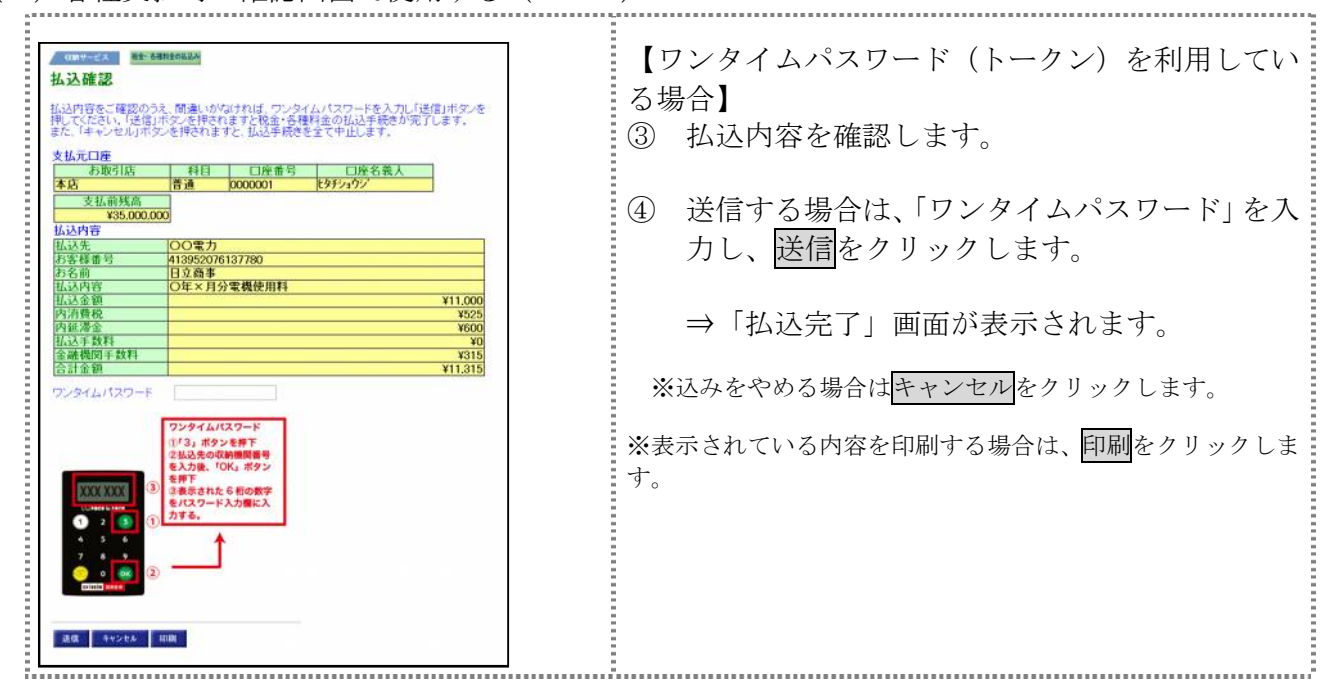

(3) 各種支払時の確認画面で使用する(MPN)